# Nuance<sup>®</sup> Document Imaging

### **AutoStore**

Version 7.0 SP3

## **Installation Guide**

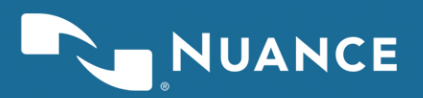

### Contents

| Installation of AutoStore 7.0                | 3                    |
|----------------------------------------------|----------------------|
| Prepare to install AutoStore                 | <b>4</b><br>.4       |
| Install AutoStore                            | 7                    |
| Upgrade a previous installation of AutoStore | <b>8</b><br>.8<br>.9 |
| License AutoStore1                           | 1                    |
| AutoStore tutorial1                          | 7                    |
| Communication port reference23               | 3                    |
| Troubleshooting tips                         | 1                    |

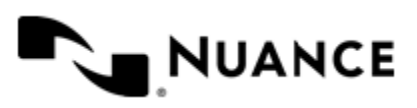

# Installation of AutoStore 7.0

This guide describes options and procedures to install or upgrade AutoStore server and how to license installed components.

The installation installs the AutoStore server and workflow components for capturing, processing, and routing of documents within an enterprise. Client applications included with the installation can be installed separately on the server on distributed to install on user workstations.

During installation of the server, you can accept the default settings or select to install individual components. After installation of the server, availability of installed components depends on licensing.

| Section                      | Description                                                                                                    |
|------------------------------|----------------------------------------------------------------------------------------------------|
| Prepare for Installation     | <ul> <li>Describes how to prepare a computer for AutoStore:</li> <li>System requirements</li> <li>Download software</li> <li>Turn of Microsoft Windows Firewall</li> </ul> |
| Install AutoStore            | Steps through a new install of AutoStore 7.0.                                                                                                    |
| Upgrade AutoStore            | Describes steps to upgrade from a previous version of A utoStore.                                                                                                    |
| License AutoStore            | Describes how to license AutoStore server and its comp onents.                                                                                                    |
| AutoStore tutorial           | Describes how start the AutoStore Process Designer and build and run a simple workflow.                                                                                    |
| Communication port reference | Provides general information on ports and protocols for<br>AutoStore components.                                                                                           |
| Troubleshooting tips         | Provides tips to solve known issues.                                                                                                    |

#### In This Guide

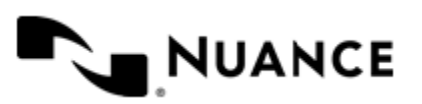

## **Prepare to install AutoStore**

Depending on your requirements, the AutoStore 7.0 setup application installs a new instance of AutoStore, upgrades an existing instance, or provides maintenance options. Topics in this section address important considerations for the computer where AutoStore will be installed. Before you install AutoStore review the information in this section.

### System requirements

This topic describes system prerequisites before you run setup for AutoStore 7.0.

| Category         | Requirement                                                              |
|------------------|--------------------------------------------------------------------------|
| Processor        | Small deployment recommendation:                                         |
|                  | • Single dual core desktop CPU — 2 GHz or higher                         |
|                  | Medium deployment recommendation:                                        |
|                  | • XEON or Opteron CPU — 2MB or more 2nd-level cache, 1 or 2 CPUs/cores   |
|                  | Large deployment recommendation:                                         |
|                  | • XEON or Opteron CPU — 2MB or more 2nd-level cache, multiple CPUs/cores |
| Memory           | Small deployment recommendation:                                         |
|                  | • 2 GB of RAM                                                            |
|                  | Medium deployment recommendation:                                        |
|                  | • 2—4 GB of RAM                                                          |
|                  | Large deployment recommendation:                                         |
|                  | • At least 4 GB of RAM                                                   |
| Hard disk space  | Small deployment recommendation:                                         |
|                  | • 10 GB                                                                  |
|                  | Medium deployment recommendation:                                        |
|                  | • 40 GB                                                                  |
|                  | Large deployment recommendation:                                         |
|                  | • 100 GB                                                                 |
| Network card     | NIC card                                                                 |
| Operating system | Server:                                                                  |
|                  | Windows Server 2012 R2 — Standard and Datacenter                         |
|                  | Windows Server 2012 — Standard and Datacenter                            |

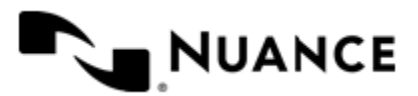

| Category                | Requirement                                                                                                    |
|-------------------------|----------------------------------------------------------------------------------------------------|
|                         | <ul> <li>Windows Server 2008 R2 — Standard, Enterprise, and Datacenter</li> <li>Windows Server 2008 (32\64 bit) — Standard, Enterprise, and Datacenter</li> <li>Windows 10 (32\64 bit) — Pro and Enterprise</li> <li>Windows 8.0*/8.1 (32\64 bit) — Pro and Enterprise</li> <li>Windows 7 (32\64 bit) — Professional, Ultimate, and Enterprise</li> </ul> |
|                         | <b>Note:</b> Small Business Server / domain controllers are not supported for installing AutoStore.                                                                                                    |
|                         | Client:                                                                                                    |
|                         | <ul> <li>Windows 7 (32\64 bit) — Professional, Ultimate, and Enterprise</li> <li>Windows 8.0*/8.1 (32\64 bit) — Pro and Enterprise</li> <li>Windows 10 (32\64 bit) — Pro and Enterprise</li> </ul>                                                                                                    |
|                         | For all platforms, Microsoft recommends that you upgrade to the latest Windows<br>Service Pack and critical updates available from the <i>Windows Update website</i> to<br>ensure the best compatibility and security. Installation of the latest Windows Service<br>Pack may be required on some operating systems.                                      |
| Software                | Internet browser for viewing Notable Solutions web Help:                                                                                                    |
|                         | • Internet Explorer 9.0 or greater                                                                                                    |
|                         | Edge on Windows 10     Eigen 4.0 an another                                                                                                    |
|                         | <ul> <li>Fifelox 4.0 or greater</li> <li>Google Chrome 10.0 or greater</li> </ul>                                                                                                    |
|                         | Database management: $^{\dagger}$                                                                                                    |
|                         | • Microsoft SQL Server Express $(32 \text{ bit})^{\ddagger}$                                                                                                    |
|                         | Microsoft SQL Server 2005 (32-bit)                                                                                                    |
|                         | Microsoft SQL Server 2008 (32- and 64-bit)                                                                                                    |
| Framework               | The AutoStore installation prompts to install required versions of Microsoft .NET<br>Framework if they are not already available on a host machine.                                                                                                    |
|                         | Microsoft .NET Framework 3.5                                                                                                    |
|                         | Microsoft .NET Framework 4.0     Microsoft .NET Framework 4.5                                                                                                    |
|                         |                                                                                                    |
| Virtualization platform | This release of AutoStore has been tested for migrating virtual machines between phys ical servers with VMware VMotion.                                                                                                    |

Remaining prerequisites are installed during the installation process.

<sup>&</sup>lt;sup>‡</sup> SQL Server Express is included with the AutoStore distributable as the default database server for Device Registration Service. SQL Server Express is not recommended to run in a high availability enterprise environment.

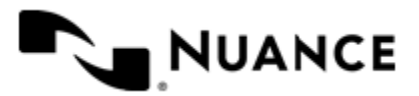

<sup>\*</sup> Windows 8.0 is supported when running the latest service pack from Microsoft.

<sup>&</sup>lt;sup>†</sup> Prerequisite for Device Registration Service.

#### **Download software**

A single self-extracting ZIP file contains the installation software for AutoStore and Device Registration Service. Download the executable package from the *Nuance Web License Tool* and double-click it to unzip the contents to a temporary location on the computer. Before installing software, review the setup.htm file from the unzipped installation package.

After you expand the installation package, the AutoStore installation executable (AutoStore7SP3.exe) is located in the AutoStore Installation folder.

### **Turn off Microsoft Windows Firewall**

Turn off Microsoft Windows Firewall before installing the AutoStore software and setting up your AutoStore environment. Turning off the firewall ensures that the AutoStore server can communicate with AutoStore components on the network. After you install AutoStore and set up your environment, you can turn on the firewall and coordinate with your network administrator to ensure that the firewall does not block access to the ports that the server and components use to communicate. If you cannot turn off the firewall because of security protocols, coordinate with your network administrator prior to installation to configure port access.

Refer to Microsoft Help for information on how to turn off Microsoft Windows Firewall.

The *Communication port reference* on page 23 topic provides more information on default port assignments for network-enabled components and lists port assignments that you can modify.

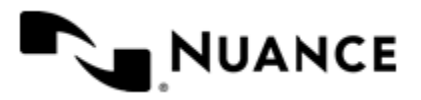

## Install AutoStore

Complete the steps in this procedure for a new installation of the AutoStore software.

- 1. Turn on Microsoft Windows Updates to enable the installation wizard to install Microsoft Windows Identity Foundation.
  - **Tip:** If the installation wizard fails to install Microsoft Windows Identity Foundation, cancel the installation, verify that Microsoft Windows Updates is turned turn on, and restart the installation. You can restore the Microsoft Windows Updates settings after installing the AutoStore software.
- 2. Start the installation executable file from the AutoStore installation subfolder in the installation package described in *Download software* on page 6.

Administrator permissions are required to install AutoStore. Usually you can right-click the executable file (for example, AutoStore7.0SP3.exe) and click **Run as administrator**.

- 3. If the installation wizard prompts you to install required software, click Install.
- 4. After the installation wizard installs the required software, click Next.
- 5. Review and accept the license agreement.
- 6. On the Customer Information screen, type a user name and organization.
- 7. On the Custom Setup screen, select the AutoStore components that you want to install.
  - **Important:** By default, all capture and process components are selected for installation. Route components that require client software are not selected by default. If you select a route component that requires client software, verify that the client software is on the local machine. The installation fails if you select a route component and its client software is not on the machine.
- 8. If necessary, change the location where the installation wizard installs the software.

If you change the default location, use a location on the local machine. Do not use a location on a network drive.

9. On the Ready to Install the Program screen, click Install.

In AutoStore 7.0, some AutoStore 6.0 components were moved to a Sunset category. Sunset components are listed in the product release notes. Nuance no longer releases software updates for these components, although it still supports their use with AutoStore 7.0. Sunset components are not included in the default AutoStore installation. To install Sunset components, use **Software Updates** in AutoStore Process Designer to download and install the updates.

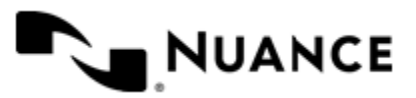

### Upgrade a previous installation of AutoStore

You can run the AutoStore 7.0 installation executable to upgrade earlier versions of AutoStore 7.0 to AutoStore 7.0. To upgrade an AutoStore 6.0 server, you must first uninstall AutoStore before performing the AutoStore 7.0 installation.

Refer to information in the following topics to perform an upgrade.

- Upgrade checklist on page 8
- *Upgrade AutoStore* on page 8
- Upgrade with expired licenses on page 9

### **Upgrade checklist**

Complete the items in the following checklist when upgrading from an earlier version of AutoStore 7.0 to AutoStore 7.0:

- □ Verify that you have administrator rights on the machine.
- □ Verify that your test and production environments satisfy the requirements described in *System requirements* on page 4.

**Important:** A simple upgrade is only supported for earlier installations of AutoStore 7.0.

For earlier versions of AutoStore (6 or earlier), you must first remove the earlier version of AutoStore before you install AutoStore 7.0.

When upgrading AutoStore 7.0 to the latest Service Pack, ensure that all AutoStore-related processes are stopped and that all AutoStore applications are closed.

Verify that your license maintenance contract is current.

### **Upgrade AutoStore**

Complete the steps in this procedure to upgrade the AutoStore software from an earlier version of AutoStore 7.0.

Make sure that you stop the AutoStore service and close AutoStore application windows as described in this procedure before you begin the upgrade.

- 1. Review the Upgrade checklist on page 8.
- 2. Open AutoStore Process Designer.
- 3. On the Home ribbon, click Stop to stop the AutoStore service.
- 4. Close the AutoStore Process Designer window.

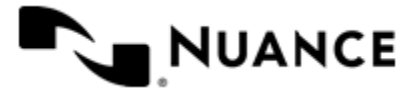

- 5. Close the AutoStore Status Monitor window if it is open.
- 6. Install the new version of the AutoStore software as described in *Install AutoStore* on page 7.
- 7. After the install program completes, open AutoStore Process Designer.
- 8. On the Home ribbon, click About, and verify that the about screen shows AutoStore 7.0.
- 9. On the Home ribbon, click Start to start the AutoStore service.
- 10. On the Home ribbon, click Status Monitor to start AutoStore Status Monitor.
- 11. If you installed the new AutoStore software in a test environment, use your test plan to test your workflows.

The evaluation license allows you to test before migrating the new software to the production environment.

12. After successful testing, migrate the new software to the production environment.

13. If necessary, license the AutoStore 7.0 components as described in *License AutoStore* on page 11.

**Note:** Existing AutoStore 7.0 licenses are migrated to AutoStore 7.0 during the upgrade.

### **Upgrade with expired licenses**

To upgrade an environment with expired licenses, get a software maintenance key so you can download the AutoStore software.

- 1. Verify that your maintenance contract is active.
- 2. Type your Maintenance Contract ID and then click Get Key.

| AutoStore Maintenance                                                                                                    | × |
|----------------------------------------------------------------------------------------------------|---|
| Your maintenance license has expired.                                                                                      |   |
| If you have purchased annual maintenance, you are entitled to free upgrades<br>and free software patches for this product. |   |
| To obtain your software maintenance license key please click on Get Key.                                                   |   |
| Server ID: VMware564d7daa73751bdfd2748b7068fb28e58106354351                                                                |   |
| Maintenance SN: 00131946                                                                                                   |   |
| Maintenance Contract ID:                                                                                                   |   |
| GetKey                                                                                                    |   |
| Unlock Key: OK                                                                                                    |   |
| Cancel                                                                                                    |   |
|                                                                                                    |   |

The Software Maintenance page appears with the Maintenance Contract ID that you entered.

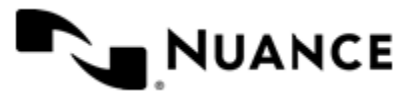

| Software Maintenance                                                                                                    |                                                                                                    |
|----------------------------------------------------------------------------------------------------|----------------------------------------------------------------------------------------------------|
| If you have purchased annual maintenance, you are entitled to free upgrades a<br>maintenance license please enter your contract number. If you have not purch<br>reseller for details of various support and maintenance programs. | nd software patches for this product. To obtain your software<br>ased annual maintenance, please contact your dealer or value added |
| Maintenance Contract ID:                                                                                                    |                                                                                                    |
| Submit >>                                                                                                    |                                                                                                    |

3. Click Submit.

If the Maintenance Contract ID is valid, the next page shows your unlock key.

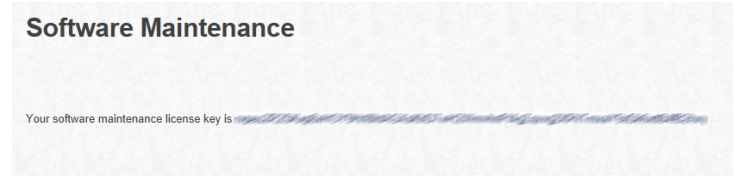

- 4. Right-click the selected text and click Copy to copy the key to the clipboard.
- 5. Paste the key in the Unlock Key field and click OK.

| AutoStore Maintenance                                                                                                    | × |
|----------------------------------------------------------------------------------------------------|---|
| Your maintenance license has expired.                                                                                      |   |
| If you have purchased annual maintenance, you are entitled to free upgrades<br>and free software patches for this product. |   |
| To obtain your software maintenance license key please click on Get Key.                                                   |   |
| Server ID: VMware564d7daa73751bdfd2748b7068fb28e58106354351                                                                |   |
| Maintenance SN: 00131946                                                                                                   |   |
| Maintenance Contract ID:                                                                                                   |   |
| Get Key                                                                                                    |   |
| Unlock Key: OK                                                                                                    |   |
| Cancel                                                                                                    |   |
|                                                                                                    |   |

6. Complete the procedure in *Upgrade AutoStore* on page 8.

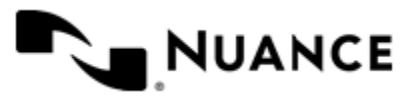

## License AutoStore

This procedure explains how to license AutoStore for a new installation and an installation in an environment that has active licenses.

- 1. On the Microsoft Windows taskbar, click Start > All Programs > Notable Solutions > AutoStore 7 > AutoStore 7 Process Designer.
- 2. On the Home tab of the ribbon, click the License Manager button.

On the Server tab, the AutoStore license appears as expired for a new installation:

| License | Manag     | er: VMwa | are4212 | 60f4dc | fdd67683b21ddb00f3f1631423272655l |
|---------|-----------|----------|---------|--------|-----------------------------------|
| Server  | Capture   | Process  | Route   | Other  | Log                               |
| Name    |           |          |         |        | License                           |
| AutoSto | ore       |          |         |        | Expired                           |
| Softwar | e Mainten | ance     |         |        | Evaluation (30 days remaining)    |
|         |           |          |         |        |                                   |
|         |           |          |         |        |                                   |
|         |           |          |         |        |                                   |
|         |           |          |         |        |                                   |

For environments that have active or expired licenses, the tab shows the licenses, their statuses, and the software maintenance status.

- 3. Click Create Request.
- 4. In the Save As dialog box, type a license file name and save the file locally. Note the file location.

| 🤤 Save As                |                                                      |                        |          |
|--------------------------|------------------------------------------------------|------------------------|----------|
| 💮 💮 📕 🕶 Pro              | gram Files (x86) 👻 Notable Solutions 👻 AutoStore 7 👻 | 🝷 த Search AutoStore 7 | <b>N</b> |
| File name:               | License                                              |                        | •        |
| Save as type:            |                                                      |                        | •        |
|                          |                                                      |                        |          |
| 💽 <u>B</u> rowse Folders |                                                      | Save                   | Cancel   |

5. Click Web License.

The Nuance Web License Tool page opens in a browser.

If you are a new user, continue with step 6 on page 11.

If you have a user account, go to step 7 on page 12.

- **6.** Create an account:
  - a) Click Create account
  - b) Enter the requested information and click Create My Account.

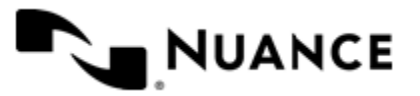

| Last Name *        |                                                                                                 |
|--------------------|-------------------------------------------------------------------------------------------------|
|                    |                                                                                                 |
| Company *          |                                                                                                 |
| State/Province *   |                                                                                                 |
| Country            |                                                                                                 |
| United States      | V                                                                                               |
|                    |                                                                                                 |
| Confirm Email *    |                                                                                                 |
| Confirm Password * |                                                                                                 |
|                    |                                                                                                 |
|                    | Last Name * Company * State/Province * Country United States Confirm Email * Confirm Password * |

**Note:** Do not use free email accounts such as Hotmail or Gmail.

- c) In the confirmation email that you receive, click the link to confirm your account registration. If the confirmation email is not in your inbox, check your SPAM folder or junk email folder.
- d) Return to the *Nuance Web License Tool* page.
- 7. Enter your login credentials and click Login.
- 8. Choose the AutoStore 7 in the Select Product box, and click Proceed to License Activation.

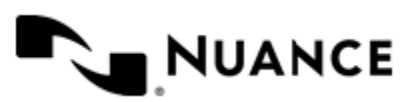

| Software Download and Documents |                                                                                                    |
|---------------------------------|----------------------------------------------------------------------------------------------------|
| Select Product :                | Software and Installation Guide                                                                                                    |
| AutoStore 7 ·                   | AutoStore 7 Service Pack 3                                                                                                    |
|                                 | * Note: If your order is for a product upgrade, please refer to our Licensing desk.<br>Licensing desk to get a license for your upgraded server." |
|                                 | AutoStore 7 Installation Guide                                                                                                    |
|                                 | AutoStore 7 Admin Guide                                                                                                    |
|                                 | GAutoStore 7 Readme                                                                                                    |
|                                 |                                                                                                    |

- 9. Choose the license type from the License Type drop-down list box:
  - If you choose Evaluation/Extension, click **Browse** and browse to the license file that you created in step 4 on page 11. Click **Submit** and go to 13 on page 15.

| Downloads License Activation License Type Production/NFR ✓                                                                                                    |                      |                     |
|----------------------------------------------------------------------------------------------------|----------------------|---------------------|
| License Activation<br>icense Type<br>roductionNFR                                                                                                    | Downloads License    | Activation          |
| License Activation<br>icense Type<br>ProductionNFR<br>Order and License Request<br>License Request File<br>Browse<br>Server Friendly Name<br>License/Activation Nut20bgCost is required                                                                                                    |                      |                     |
| Conse Type Conduction/NFR Conduction/NFR Conduction | icense Activation    |                     |
| Order and License Request<br>License Request File<br>Brosse<br>Server Friendly Name                                                                                                    | cense Type           |                     |
| Order and License Request<br>License Request File<br>Brosse<br>Server Friendly Name                                                                                                    | roduction/NFR        | - U                 |
| License/Activation Number is required                                                                                                    | Server Friendly Nam  | e                   |
| THE PARTY AND A REPORT OF A REPORT OF A REPORT OF A REPORT OF A REPORT OF A REPORT OF A REPORT OF A REPORT OF A                                                                                                    | License/Activation N | unber               |
|                                                                                                    |                      | and an and a second |
|                                                                                                    | se/Activation N      | Milling is required |

• If you select **Production/NFR**, click **Browse** and browse to the license file that you created in step 4 on page 11. Enter a **License/Activation Number**. Click **Submit** and continue with step *10* on page 14.

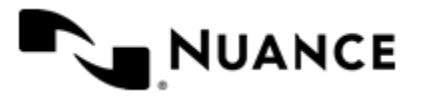

| NUANCE Web License Tool                    |
|--------------------------------------------|
|                                            |
| Downloads License Activation               |
|                                            |
| License Activation                         |
| License Type                               |
|                                            |
| Order and License Request                  |
| License Request File                       |
| C:tw orkingtLicense Browse                 |
| Server Friendly Name                       |
|                                            |
| License/Activation Number ield is required |
|                                            |
| Please do not click submit more than once  |
| Submit >>                                  |

10. On the Product details page, specify the number of licenses and click Submit.

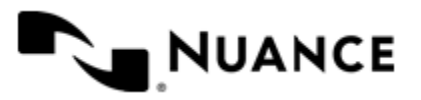

| NUANCE Web License Tool                                                | English +          | Logout              |
|------------------------------------------------------------------------|--------------------|---------------------|
| Downloads Likense Activation                                           |                    |                     |
| Product details                                                        |                    |                     |
| Please enter quantity for each product that you would like to license. |                    |                     |
| Product Selection for Invoice: INV-87962-V0S8Q1<br>Product             | Available Quantity | Quantity to License |
| AS Device License (1 to 9 tier) + 1 yr maintenance                     | 93                 | •                   |
| File Import License (60K pages/Yr pack) (3 to 5 tier)                  | 90                 | •                   |
| 2D Barcode + 1 yr maintenance                                          | 90                 | 0                   |
| Additional OCR Engine + 1 yr maintenance                               | 40                 |                     |
| Mobile / WebCapture User License (20 pack) (1 to 9 tier) + 1 yr        | 90                 |                     |
| maintenance                                                            |                    |                     |
| AutoStore for Datacap Basic Authentication and Communication           | 40                 | 0                   |

#### 11. Click Download License.

| NUANCE Web License Too                                                                                                    | ol -                                               | English - |
|----------------------------------------------------------------------------------------------------|----------------------------------------------------|-----------|
|                                                                                                    |                                                    |           |
| Downloads License Activation Download License                                                                                                    |                                                    |           |
|                                                                                                    |                                                    |           |
| What to Expect Next                                                                                                    |                                                    |           |
| You can download the License by clicking "Download License."<br>shortly receive an email from Nuance with your license. Please<br>your future reference. | In addition, you will<br>keep this email for       |           |
| Download License                                                                                                    |                                                    |           |
| Additional Resources                                                                                                    |                                                    |           |
| Nuance wants to make sure your product deployment and day-t<br>To that end, we have a myriad of resources you and your end-u                             | o-day use is successful.<br>sers may find helpful: |           |
| Nuance Knowledgebase                                                                                                    |                                                    |           |
| Nuance Forums                                                                                                    |                                                    |           |
| Nuance Product Training (On Demand eLearning)                                                                                                    |                                                    |           |
| Nuance Video Tips and Tricks                                                                                                    |                                                    |           |
| Nuance Newsletter                                                                                                    |                                                    |           |
| · · · · · · · · · · · · · · · · · · ·                                                                                                    |                                                    |           |

**12.** Save the file locally and note the location of the file.

13. Open AutoStore Process Designer, and on the Home tab, click License Manager.

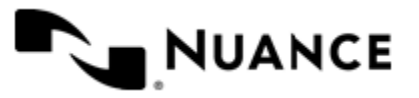

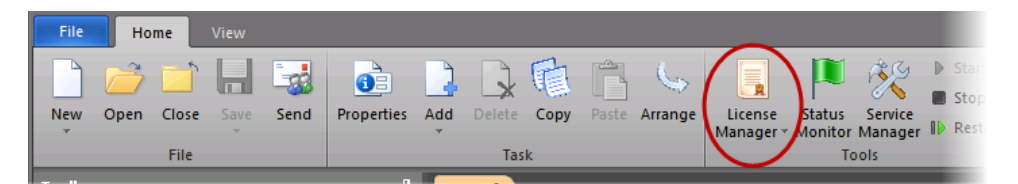

14. Click Load Keys and then select the location of the license file that was downloaded.

15. On the Load license keys dialog box, click OK.

| License Manager: VMware564d7daa73<br>Server Capture Process Route Other | 751bdfd2748b7068fb28e581 | 06354351      |                                                      |
|-------------------------------------------------------------------------|--------------------------|---------------|------------------------------------------------------|
| Name                                                                    | License                  |               |                                                      |
| Load license keys                                                       |                          |               |                                                      |
| Name                                                                    | Action                   | Status Before | Status After                                         |
| AutoStore                                                               | Extend                   | Expired       | E valuation (30 days remaining)                      |
|                                                                         | Extend                   | Expired       | Evaluation (30 days remaining) 5 Client(s);Volume: 2 |
| PlacuShare (P)                                                          | Extend                   | Expired       | Evaluation (30 days remaining) ;Volume: 2500 remai   |
| ✓ DocuShare (R)                                                         | Extend                   | Expired       | Evaluation (30 days remaining) ;Volume: 2500 remai   |
| V IKON DocSend                                                          | Extend                   | Expired       | Evaluation (30 days remaining) 5 Device(s);Volume:.  |
| Fortis (R)                                                              | Extend                   | Expired       | Evaluation (30 days remaining) ;Volume: 2500 remai   |
| Fortis (P)                                                              | Extend                   | Expired       | Evaluation (30 days remaining) ;Volume: 2500 remai   |
| ApplicationXtender (4.x) (P)                                            | Extend                   | Expired       | Evaluation (30 days remaining) ;Volume: 2500 remai   |
| ApplicationXtender (4.x) (R)                                            | Extend                   | Expired       | Evaluation (30 days remaining) (Volume: 2500 remai   |
| Send to Printer (P)                                                     | Extend                   | Expired       | Evaluation (30 days remaining) Support Image and .   |
| Send to Printer (R)                                                     | Extend                   | Expired       | Evaluation (30 days remaining) Support Image and .   |
| Batch Importer                                                          | Extend                   | Expired       | Evaluation (30 days remaining) (Volume: 2500 remai   |
| Encryption                                                              | Extend                   | Expired       | Evaluation (30 days remaining) (Volume: 2500 remai   |
| Professional Barcode                                                    | Extend                   | Expired       | Evaluation (30 days remaining) ;Volume: 2500 remai   |
| Send to Folder                                                          | Extend                   | Expired       | Evaluation (30 days remaining) ;Volume: 2500 remai   |
| Send to FTP                                                             | Extend                   | Expired       | Evaluation (30 days remaining) ;Volume: 2500 remai   |
| 🞸 LAN Fax                                                               | Extend                   | Expired       | Evaluation (30 days remaining) ;Volume: 2500 remai   |
| Hummingbird (5.x) (P)                                                   | Extend                   | Expired       | Evaluation (30 days remaining) ;Volume: 2500 remai   |
| -A11 1 11 105 3 (63)                                                    |                          |               | E 1 / (00 1 11 ) V 1 0000 1                          |
|                                                                         |                          |               | ,                                                    |
|                                                                         |                          |               | OK                                                   |
| < [                                                                     |                          |               | ▶ Help                                               |

The new license status appears.

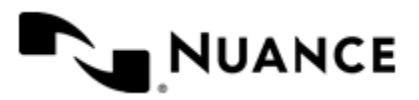

## AutoStore tutorial

To get familiar with AutoStore, complete the following tutorial. The tutorial explains how to use AutoStore Process Designer to design a simple task that routes documents from one folder to another folder.

- 1. Click Start on the Microsoft Windows taskbar and click All Programs > Notable Solutions > AutoStore 7 > AutoStore 7 Process Designer.
- 2. If Microsoft Windows prompts you for permission to make changes to the computer, click Yes.
- 3. On the AutoStore Process Designer ribbon, click License Manager to verify that the component licenses are current. If licenses are not current, review *License AutoStore* on page 11 or contact your Nuance sales representative for instructions.

| File Home View           |                                    |                                          |
|--------------------------|------------------------------------|------------------------------------------|
| New Open Close Save Send | Properties Add Delete Copy Paste A | range License Status Service Stor        |
| File                     | Task                               | Manager Monitor Manager ID Rest<br>Tools |
|                          |                                    |                                          |

4. Click New to create a configuration file.

Within the configuration, you create a workflow process with capture and route components. Type Sample in the Name field. Use the default values for the other options.

| Task Properties                                           |                                                                                  |
|-----------------------------------------------------------|----------------------------------------------------------------------------------|
| General<br>Administrator Alerts<br>Scheduling<br>Advanced | Activate Task       Task information       Name:     Sample       Comments:      |
|                                                           | Perform this task Every: 20 - seconds If this task fails Retry Panaget 1 - times |
|                                                           | OK Cancel                                                                        |

5. In the Toolbox, expand Capture, Process and Route to show capture, process, and route components.

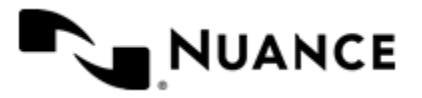

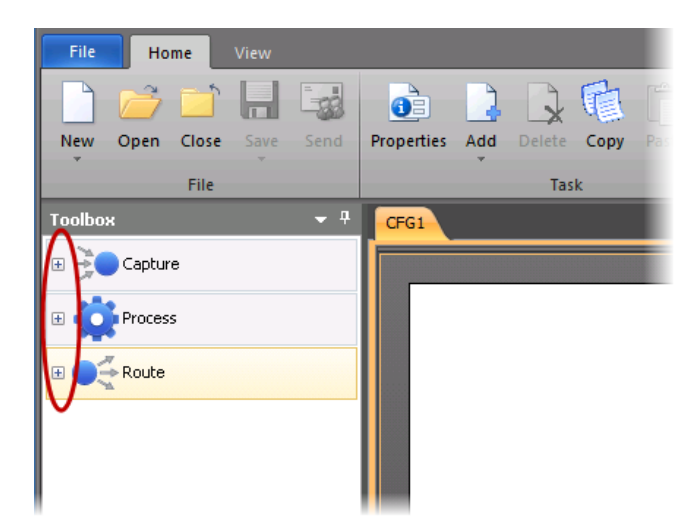

6. In the Capture tab, click and drag the Multi-Poll component onto the Sample configuration file workspace.

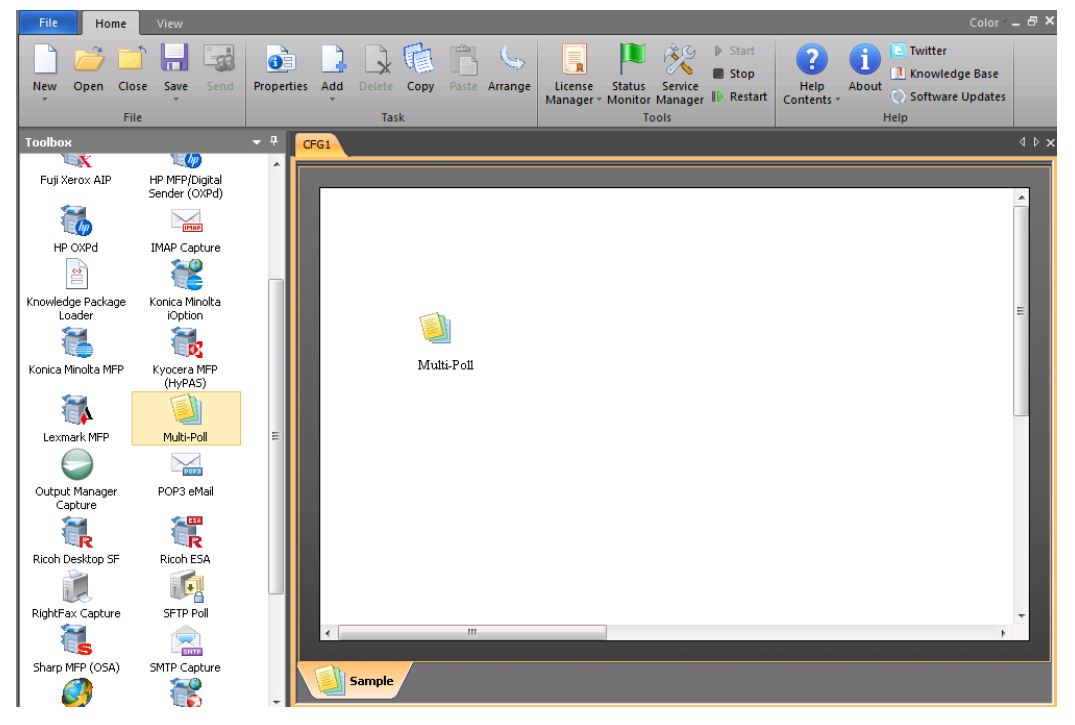

7. In the Route tab, click the Send to Folder component and drag it onto the workspace.

An arrow connects the components. The arrow shows the logical flow from the **Multi-Poll** component to the **Send to Folder** component.

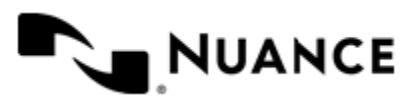

| File Hom                       | e View                               | Color                                                                                                    | _ & × |
|--------------------------------|--------------------------------------|----------------------------------------------------------------------------------------------------|-------|
| New Open O                     | Close Save Send                      | Properties       Add       Delete       Copy       Paste       Arrange       Imager ~ Monitor Manager       Imager ~ Status       Stop       Help       About       Software Updates         Task       Task       Tools       Help       About       Software Updates |       |
| Toolbox                        |                                      | - # CFG1                                                                                                    | ٩Þ×   |
| <b>N</b>                       | <u>a</u>                             |                                                                                                    |       |
| FortisBlue                     | GoogleDocs                           |                                                                                                    |       |
|                                | - 12                                 |                                                                                                    | Â     |
| HP TRIM                        | Hummingbird/Open                     |                                                                                                    |       |
|                                | Text eDOCS                           |                                                                                                    |       |
| <b>**</b>                      | S                                    |                                                                                                    |       |
| IBM Content<br>Manager OnDeman | IXOS                                 |                                                                                                    | =     |
|                                |                                      |                                                                                                    |       |
|                                |                                      | Multi-Poll Send to Folder                                                                                                    |       |
|                                | Lasemche                             |                                                                                                    |       |
| <b>1</b>                       |                                      |                                                                                                    |       |
| Multi Router                   | OpenText Document<br>Server, Alchemy |                                                                                                    |       |
|                                | $\bigcirc$                           |                                                                                                    |       |
| OpenText<br>Livelink/Content   | Output Manager<br>Route              |                                                                                                    |       |
| Server                         |                                      |                                                                                                    |       |
|                                |                                      |                                                                                                    |       |
| RightFax Route                 | Send to Database                     |                                                                                                    |       |
|                                | 1                                    |                                                                                                    |       |
| Send to Database<br>(Bulk)     | Send to Folder                       | <                                                                                                    |       |
| 1                              | <b></b>                              | Sample                                                                                                    |       |
| Send to FTP                    | Send to HTTP                         |                                                                                                    |       |

- 8. Double-click the Multi-Poll component on the workspace.
- 9. On the Folders tab, click Add Folders.

| Multi-Poll                     |                       | -                          | _                   | x |
|--------------------------------|-----------------------|----------------------------|---------------------|---|
| Folders Configurations RRTs' F | ormat Misc            |                            |                     |   |
| Add Folders Include Sut        | ofolders   Copy Paste | X Remove Folders           |                     |   |
| Name Trav                      | verse   Mask   F      | Priority   Concurrent Poll | Configuration   Pat | h |
|                                |                       |                            |                     |   |
|                                |                       |                            |                     |   |
|                                |                       |                            |                     |   |
|                                |                       |                            |                     |   |
|                                |                       |                            |                     |   |
|                                |                       |                            |                     |   |
|                                |                       |                            |                     |   |
|                                |                       |                            |                     |   |
| Folder Count: 0                |                       | OK                         | Cance               |   |

10. Click Make New Folder, and create a folder to contain the files to be captured.

For this example, name the folder Capture.

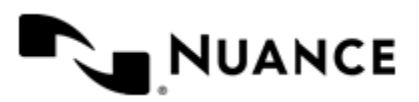

| Multi-Poll      | Browse For Folder | n Path              |
|-----------------|-------------------|---------------------|
| Folder Count: 0 |                   | Cancel <u>H</u> elp |

11. In the next Multi-Poll dialog box that appears, clear Remember the choice, and then click No. If you click Yes, the component captures all documents in the Capture folder and documents in subfolders.

| Multi-Poll     | -                | x           | J |
|----------------|------------------|-------------|---|
| Would you like | to include all : | subfolders? |   |
| 🗖 Remembe      | r the choice     |             |   |
|                | Yes              | No          |   |

**12.** Click the **Configurations** tab and then click the browse button (...).

| Multi-Pol |                |          | -               |                                                      | x       |
|-----------|----------------|----------|-----------------|------------------------------------------------------|---------|
| Folders   | Configurations | RRTs' Fo | ormat Misc      |                                                      |         |
|           | Names          |          | #   Component   | Description                                          | Type E  |
|           | Config1        |          | 1 Send to Folde | r Sends documents to one or more folder destination: | s. Roue |
| *         |                |          |                 |                                                      |         |
| Folder C  | Count: 1       |          |                 | OK Cance                                             | Help    |

The Send to Folder dialog box appears.

- 13. Configure the Send to Folder route component:
  - a) On the Send to Folder dialog box, click Add.
  - b) Click the Folder Path browse button (...).

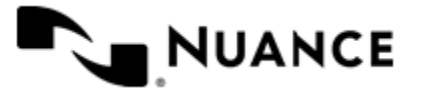

| Configurations       | <u> </u>                               |
|----------------------|----------------------------------------|
| General Sec          | urity Impersonation Summary            |
|                      |                                        |
| <u>F</u> older Path: |                                        |
| Normalize            | e automatically Folder path/File names |
| 🔲 🖸 verwrite         | Existing File                          |
| 🔲 <u>R</u> ename     | File                                   |
| <u>S</u> chema:      |                                        |
|                      | ✓ Replace invalid characters with '_'  |
|                      | Only add a counter when file exists    |
| 📃 <u>C</u> heck U:   | ser Security                           |
| <u>U</u> ser Name:   |                                        |
|                      | OK Cancel <u>H</u> elp                 |

c) On the Browse for Folder dialog box, click Make New Folder and make a destination folder named Route.

This folder stores all documents that have been captured to the Capture folder.

d) On the **Configurations** dialog box, use the default values.

| Configurations       |                                                        |  |  |  |  |  |
|----------------------|--------------------------------------------------------|--|--|--|--|--|
| General Secu         | rity Impersonation Summary                             |  |  |  |  |  |
| <u>F</u> older Path: | C:\Users\Administrator\Desktop\Route                   |  |  |  |  |  |
| Normalize            | <u>N</u> ormalize automatically Folder path/File names |  |  |  |  |  |
| 🔲 <u>O</u> verwrite  | Existing File                                          |  |  |  |  |  |
| 🔲 <u>R</u> ename F   | ïle                                                    |  |  |  |  |  |
| <u>S</u> chema:      |                                                        |  |  |  |  |  |
|                      | ✓ Replace invalid characters with '_'                  |  |  |  |  |  |
|                      | Only add a counter when file exists                    |  |  |  |  |  |
| 📃 <u>C</u> heck Us   | er Security                                            |  |  |  |  |  |
| <u>U</u> ser Name:   |                                                        |  |  |  |  |  |
|                      | OK Cancel <u>H</u> elp                                 |  |  |  |  |  |

14. On the AutoStore Process Designer ribbon, click Save and save the configuration file.

| File             | Home       | View |      |            |     |     |      |     |         |                      |                   |         |    |         |    |
|------------------|------------|------|------|------------|-----|-----|------|-----|---------|----------------------|-------------------|---------|----|---------|----|
|                  | 2          |      |      |            | 3   |     | Ph.  |     | 6       |                      | 1                 | 13 C    |    | Start   |    |
|                  |            |      | -33  |            | 4   |     | .e   | ų j |         |                      |                   | 0       |    | Stop    |    |
| New              | Open Close | Save | Send | Properties | Add |     | Сору |     | Arrange | License<br>Manager 1 | Status<br>Monitor | Manager | ∎⊳ | Restart | Co |
|                  | File       |      |      |            |     | Tas | k    |     |         | _                    | Т                 | ools    |    |         |    |
| Toolbox - P CFG1 |            |      |      |            |     |     |      |     |         |                      |                   |         |    |         |    |
| ~                |            |      |      |            |     |     |      |     |         |                      |                   |         | _  | _       |    |

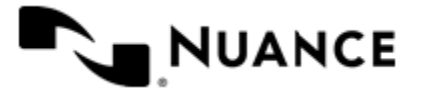

15. Click Start to start the AutoStore service.

| File Home View           |                                                                                                    |     |  |  |
|--------------------------|----------------------------------------------------------------------------------------------------|-----|--|--|
| New Open Close Save Send | Image: Status     Status     Status     Status       Properties     Add     Delete     Copy     Paste     Arrange       Icense     Status     Status     Service       Manager     Manager     Manager     Namager | Cor |  |  |
| File                     | Task Tools                                                                                                    |     |  |  |
| Toolbox CFG1             |                                                                                                    |     |  |  |
| 1944                     |                                                                                                    | -   |  |  |

16. Test the workflow by placing a file in the Capture folder.

AutoStore polls the folder according to the **Every** interval as shown in step 4 on page 17. When AutoStore finds the file, AutoStore routes it to the Route folder.

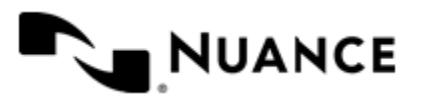

# **Communication port reference**

The following tables provide general information on ports and protocols for AutoStore components. The component Help files contain information on configuring the components.

| Component                                                                  | Supported<br>Authentication Types                       | Supports SSL for Data and Images? | Device Authentication<br>Protocol |
|----------------------------------------------------------------------------|---------------------------------------------------------|-----------------------------------|-----------------------------------|
| AutoCapture                                                                | Not supported                                           | Yes                               | HTTP, HTTPS                       |
| Fuji Xerox AIP                                                             | Microsoft Windows,<br>Custom Script                     | Yes                               | HTTP, HTTPS, Device               |
| HP MFP/Digital Sender<br>(OXPd)                                            | Standard, Novell NetWare,<br>Custom Plugin              | Yes                               | HTTP, HTTPS                       |
| HP OXPd                                                                    | Standard, Novell NetWare,<br>Custom Plugin              | Yes                               | HTTP, HTTPS                       |
| IMAP Capture                                                               | Not supported                                           | Yes                               | IMAP                              |
| Konica Minolta iOption                                                     | Microsoft Windows,<br>Custom Script                     | Yes                               | HTTPS                             |
| Konica Minolta MFP                                                         | Standard, Novell NetWare,<br>Custom Plugin              | Yes                               | SOAP/XML                          |
| Kyocera MFP (HyPAS) Microsoft Windows,<br>Novell NetWare, Custom<br>Script |                                                         | Yes                               | HTTP, HTTPS                       |
| Lexmark MFP                                                                | Standard, Novell NetWare,<br>Custom Plugin              | Yes                               | HTTP, HTTPS                       |
| Output Manager Capture                                                     |                                                         |                                   |                                   |
| POP3 eMail                                                                 | Not supported                                           | Yes                               | SMTP                              |
| Ricoh Desktop SF                                                           | h Desktop SF Standard, Novell NetWare,<br>Custom Plugin |                                   | HTTP, HTTPS                       |
| Ricoh ESA                                                                  | Microsoft Windows,<br>Active Directory, Novell          | Yes                               | HTTP, HTTPS                       |

Table 1: Capture Components (Table 1 of 2)

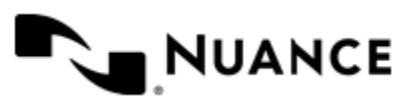

| Component              | Component Supported<br>Authentication Types                     |                                                                                                    | Device Authentication<br>Protocol                               |
|------------------------|-----------------------------------------------------------------|----------------------------------------------------------------------------------------------------|-----------------------------------------------------------------|
|                        | NetWare, Script, Script (No<br>Prompt)                          |                                                                                                    |                                                                 |
| RightFax Capture       | NT Authentication                                               | The component relies on th<br>e API. It does not control c<br>ommunication protocols an<br>d ports. Refer to the vendo<br>r documentation for more i<br>nformation. | Native                                                          |
| Samsung                | Microsoft Windows, Custo<br>m Script                            | No                                                                                                    | НТТР                                                            |
| Samsung Smart UX       | Microsoft Windows, Custo<br>m Script                            | Yes                                                                                                    | HTTP, HTTPS                                                     |
| Sharp MFP (OSA)        | Microsoft Windows,<br>Novell NetWare, Custom<br>Script          | No                                                                                                    | HTTP, HTTPS                                                     |
| SMTP Capture           | Not supported                                                   | No                                                                                                    | Limited by IP address                                           |
| Toshiba Unified Client | Microsoft Windows, Custo<br>m Script                            | No                                                                                                    | HTTP, HTTPS                                                     |
| Web Capture            | Integrated Windows,<br>Active Directory, LDAP,<br>Custom Script | Yes                                                                                                    | Integrated Windows,<br>Active Directory, LDAP,<br>Custom Script |
| Xerox EIP Connect      | Microsoft Windows,<br>Novell NetWare, Custom<br>Script          | No                                                                                                    | HTTP, HTTPS, Device                                             |
| Xerox WorkCentre Pro   | Not supported                                                   | No                                                                                                    | Native Device                                                   |

#### Table 2: Capture Components (Table 2 of 2)

| Component   | Device Display<br>Menu Protocol | Device File<br>Transport<br>Protocol | Default<br>Communication<br>Port Numbers | Port<br>Modifiable? | Required<br>Device<br>Components<br>and Notes                 |
|-------------|---------------------------------|--------------------------------------|------------------------------------------|---------------------|---------------------------------------------------------------|
| AutoCapture | HTTP, HTTPS                     | HTTP, HTTPS                          | 8085                                     | Yes                 | Client<br>Client<br>communicates<br>with AutoStore<br>server. |

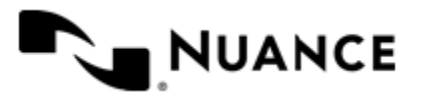

| Component                       | Device Display<br>Menu Protocol | Device File<br>Transport<br>Protocol | Default<br>Communication<br>Port Numbers                                                                        | Port<br>Modifiable? | Required<br>Device<br>Components<br>and Notes                                                                                                    |
|---------------------------------|---------------------------------|--------------------------------------|----------------------------------------------------------------------------------------------------|---------------------|----------------------------------------------------------------------------------------------------|
| Fuji Xerox AIP                  | HTTP, HTTPS                     | FTP                                  | Web server: 3242<br>FTP: 3281                                                                                   | Yes                 |                                                                                                    |
| HP MFP/Digital<br>Sender (OXPd) | HTTP, HTTPS                     | HTTP, HTTPS                          | HTTP: 3233<br>HTTPS: 3234                                                                                       | No                  |                                                                                                    |
| HP OXPd                         | HTTP, HTTPS                     | HTTP, HTTPS                          | HTTP: 3233<br>HTTPS: 3234                                                                                       | No                  | HP OXPd<br>package                                                                                                    |
| IMAP Capture                    | Not supported                   | IMAP                                 | 143<br>SSL: 993                                                                                                 | Yes                 | No applet                                                                                                    |
| Konica Minolta<br>iOption       | HTTP, HTTPS                     | FTP/WebDAV                           | Web server: 3348<br>FTP: 3281<br>Application<br>OpenAPI : 13351<br>Authority<br>OpenAPI :13352<br>WebDAV: 13391 | Yes                 |                                                                                                    |
| Konica Minolta<br>MFP           | SOAP/XML                        | FTP/WebDAV                           | 50001<br>SSL: 50003                                                                                             | Yes                 |                                                                                                    |
| Kyocera MFP<br>(HyPAS)          | HTTP, HTTPS                     | HTTP, HTTPS                          | HTTP: 3250<br>HTTPS: 3251                                                                                       | Yes                 | Application<br>package<br>The application<br>package is<br>distributed with<br>the component<br>and is required<br>to communicate<br>with the<br>AutoStore server. |
| Lexmark MFP                     | HTTP, HTTPS                     | HTTP, HTTPS                          | 3233<br>SSL: 3234                                                                                               | Yes                 | The application<br>package is<br>distributed with<br>the component<br>and is required                                                                              |

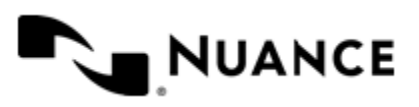

| Component                        | Device Display<br>Menu Protocol | Device File<br>Transport<br>Protocol | Default<br>Communication<br>Port Numbers                                                                      | Port<br>Modifiable? | Required<br>Device<br>Components<br>and Notes                                                                                                    |
|----------------------------------|---------------------------------|--------------------------------------|----------------------------------------------------------------------------------------------------|---------------------|----------------------------------------------------------------------------------------------------|
|                                  |                                 |                                      |                                                                                                    |                     | to communicate<br>with the<br>AutoStore server.<br>It is a signed JAR<br>file.                                                                                          |
| Output Manager<br>Capture        |                                 | Net.Tcp                              | 8064                                                                                                    | Yes                 |                                                                                                    |
| POP3 eMail                       | Not supported                   | SMTP                                 | 110                                                                                                    | Yes                 | Not applet                                                                                                    |
| Ricoh Desktop<br>SF<br>Bicoh ESA | HTTP, HTTPS                     | HTTP, HTTPS                          | 3233<br>SSL: 3234                                                                                             | Yes                 | The application<br>package is<br>distributed with<br>the component<br>and is required<br>to communicate<br>with the<br>AutoStore server.<br>It is a signed JAR<br>file. |
| Ricoh ESA                        | нттр, нттру                     | нттр, нттру                          | 8084                                                                                                    | Yes                 | Xlet<br>Java Xlet VM<br>card with<br>AutoStore Xlet<br>on the device for<br>communication<br>with the<br>AutoStore server.                                              |
| RightFax Capture                 | Not supported                   | Native                               | Refer to<br>RightFax<br>documentation<br>for more<br>information.                                             | No                  |                                                                                                    |
| Samsung                          | НТТР                            | FTP/WebDAV                           | <ul> <li>Web<br/>application:<br/>3349</li> <li>FTP port:<br/>3281</li> <li>WebDAV<br/>port: 13392</li> </ul> | Yes                 |                                                                                                    |

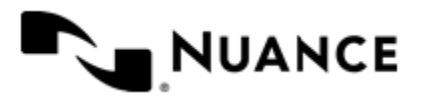

| Component                 | Device Display<br>Menu Protocol | Device File<br>Transport<br>Protocol | Default<br>Communication<br>Port Numbers | Port<br>Modifiable? | Required<br>Device<br>Components<br>and Notes                                                                                                |
|---------------------------|---------------------------------|--------------------------------------|------------------------------------------|---------------------|----------------------------------------------------------------------------------------------------|
| Samsung Smart<br>UX       | HTTP, HTTPS                     | HTTP, HTTPS                          | 3300                                     | Yes                 |                                                                                                    |
| Sharp MFP<br>(OSA)        | HTTP, HTTPS                     | FTP                                  | 3240                                     | Yes                 | No applet<br>IIS web<br>application<br>connects to the<br>AutoStore web<br>service. The<br>device connects<br>to the IIS web<br>application. |
| SMTP Capture              | Not applicable                  | SMTP                                 | 25                                       | Yes                 |                                                                                                    |
| Toshiba Unified<br>Client | HTTP, HTTPS                     | HTTP, HTTPS                          | 3310                                     | Yes                 |                                                                                                    |
| Web Capture               | HTTP, HTTPS                     | HTTP, HTTPS                          | 3290                                     | Yes                 | No applet                                                                                                    |
| Xerox EIP<br>Connect      | HTTP, HTTPS                     | FTP/SMB                              | 3241                                     | Yes                 | No applet<br>IIS web<br>application<br>connects to the<br>AutoStore web<br>service. The<br>device connects<br>to the IIS web<br>application. |
| Xerox<br>WorkCentre Pro   | FTP/SMB                         | FTP/SMB                              | 21/SMB                                   | FTP Port - Yes      | No applet                                                                                                    |

#### **Table 3: Additional Components**

| Component           | Protocol                                                                                | Default<br>Communication<br>Port Numbers | Port Modifiable? |  |  |
|---------------------|-----------------------------------------------------------------------------------------|------------------------------------------|------------------|--|--|
| Autonomy WorkSite 9 | The component relies on the API. It does not control communication protocols and ports. |                                          |                  |  |  |
| Box                 | HTTPS                                                                                   | 443                                      | Ν                |  |  |

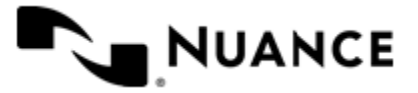

| Component   | Protocol                                                                              | Default<br>Communication<br>Port Numbers                                                              | Port Modifiable?                                                                                                    |
|-------------|---------------------------------------------------------------------------------------|----------------------------------------------------------------------------------------------------|----------------------------------------------------------------------------------------------------|
| d.3         | Refer to d.3 vendor<br>documentation for more<br>information.                         | 3400                                                                                                  | Y                                                                                                    |
| Datacap 8.1 | HTTP and HTTPS for<br>communicating with the<br>server.                               | HTTP: 808<br>HTTPS: 443                                                                               | Y                                                                                                    |
| Documentum  | HTTP, HTTPS, DFC                                                                      | HTTP, HTTPS: No default<br>DFC: 1489                                                                  | Y                                                                                                    |
| DocuShare   | HTTP, HTTPS                                                                           | HTTP on IIS: 80<br>HTTP on Tomcat: 8080<br>HTTPS: 443                                                 | Y                                                                                                    |
| DocuWare    | Native, HTTP, HTTPS                                                                   | Native: Refer to DocuWare<br>vendor documentation for<br>more information.<br>HTTP, HTTPS: No default | Native: N<br>HTTP, HTTPS: Y                                                                                                    |
| Dropbox     | HTTP and HTTPS for the<br>authorization service and<br>communicating with the<br>DMS. | Authorization service:<br>3240<br>DMS HTTP: 80<br>DMS HTTPS: 443                                      | <ul> <li>Authorization service:<br/>Y</li> <li>DMS: N</li> <li>Refer to SharpBox API do<br/>cumentation for more infor<br/>mation on DMS implemen<br/>tations.</li> </ul> |
| FileNet P8  | HTTP, HTTPS                                                                           | 7001                                                                                                  | Y                                                                                                    |
| FileNet     | Native                                                                                | Refer to FileNet vendor<br>documentation for more<br>information.                                     | N                                                                                                    |
| Fortis      | ODBC                                                                                  | TCP 1433 (SQL<br>Server)/1521 (ORACLE)                                                                | Ν                                                                                                    |
| FortisBlue  | HTTP, HTTPS                                                                           | No default                                                                                            | Y                                                                                                    |
| GoogleDocs  | HTTP, HTTPS                                                                           | No default                                                                                            | Y                                                                                                    |

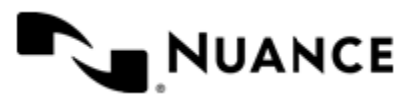

| Component                            | Protocol                                                                                                    | Default<br>Communication<br>Port Numbers                                                              | Port Modifiable?                                                                                 |
|--------------------------------------|----------------------------------------------------------------------------------------------------|----------------------------------------------------------------------------------------------------|--------------------------------------------------------------------------------------------------|
| HP TRIM                              | HTTP and HTTPS for<br>communicating through<br>web services.<br>Protocol is unknown for<br>client communication. | Communicating through<br>web services:<br>• HTTP: 80<br>• HTTPS: 443<br>Client communication:<br>1137 | Communicating through<br>web services: Y<br>Client: Y                                            |
| Hummingbird/Open Text<br>eDOCS       | Refer to Hummingbird/<br>Open Text eDOCS vendor<br>documentation for more<br>information.                        | No default                                                                                            | N                                                                                                |
| IBM Content Manager                  | Refer to IBM Content<br>Manager vendor<br>documentation for more<br>information.                                 | No default                                                                                            | N                                                                                                |
| IBM Content Manager<br>OnDemand      | Uses the Microsoft<br>Windows File Management<br>API for file operations.                                        | Not applicable                                                                                        | Not applicable                                                                                   |
| Laserfiche                           | Native                                                                                                    | No default                                                                                            | N                                                                                                |
| OpenText Document<br>Server, Alchemy | Native                                                                                                    | Refer to OpenText<br>Document Server,<br>Alchemy vendor<br>documentation for more<br>information      | Refer to OpenText<br>Document Server,<br>Alchemy vendor<br>documentation for more<br>information |
| OpenText Livelink/Content<br>Server  | Native, HTTP, HTTPS                                                                                              | Native: 2099<br>HTTP: 80<br>HTTPS: 443                                                                | Y                                                                                                |
| Output Manager Route                 | Net.Tcp, HTTP, HTTPS                                                                                             | Net.Tcp: 8072<br>HTTP: 8066<br>HTTPS: 8067                                                            | N                                                                                                |
| RightfFax Route                      | Native                                                                                                    | Refer to RightFax vendor<br>documentation for more<br>information                                     | N                                                                                                |

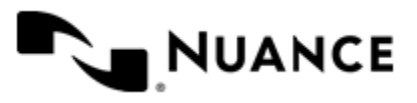

### Nuance AutoStore Installation Guide Version 7.0 SP3

| Component              | Protocol                                                                  | Default<br>Communication<br>Port Numbers                                                                     | Port Modifiable?                       |
|------------------------|---------------------------------------------------------------------------|----------------------------------------------------------------------------------------------------|----------------------------------------|
| Send to Database       | Not applicable                                                            | TCP 1433 (SQL<br>Server)/1521 (ORACLE)/<br>None                                                              | N                                      |
| Send to Folder         | Uses the Microsoft<br>Windows File Management<br>API for file operations. | Not applicable                                                                                               | Not applicable                         |
| Send to FTP            | FTP                                                                       | 21                                                                                                    | Y                                      |
| Send to HTTP           | HTTP, HTTPS                                                               | 80                                                                                                    | Y                                      |
| Send to Mail Recipient | Native, SMTP, HTTP,<br>HTTPS                                              | Native: Refer to vendor<br>documentation for more<br>information.<br>SMTP: 25, 465<br>HTTP: 80<br>HTTPS: 443 | Native: N<br>SMTP: Y<br>HTTP, HTTPS: Y |
| Send to PC             | TCP (for file transport)                                                  | 3711                                                                                                    | Y                                      |
| Send to Printer        | Port and protocol details<br>are specific to the device<br>and driver.    | Not applicable                                                                                               | Not applicable                         |
| Send to SFTP           | SFTP                                                                      | 22                                                                                                    | Y                                      |
| SharePoint 2007        | HTTP, HTTPS                                                               | HTTP: 80<br>HTTPS: 443                                                                                       | Y                                      |
| SharePoint 2010        | HTTP, HTTPS                                                               | HTTP: 80<br>HTTPS: 443                                                                                       | Y                                      |
| WebDAV Route           | HTTP, HTTPS                                                               | HTTP: 80<br>HTTPS: 443                                                                                       | Y                                      |
| Windream               | DCOM, TCP/IP                                                              | <ul> <li>TCP/IP 32-bit: 534</li> <li>TCP/IP 64-bit: 53464</li> </ul>                                         | Ν                                      |
| WORLDOX                | NetBIOS                                                                   | Native/NetBIOS                                                                                               | Ν                                      |

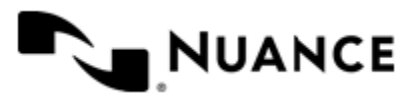

# **Troubleshooting tips**

This topic provides tips for issues that have been identified while installing AutoStore.

| Problem                                                                                         | Cause                                                                                                    | Solution                                                                                                    |
|-------------------------------------------------------------------------------------------------|----------------------------------------------------------------------------------------------------|----------------------------------------------------------------------------------------------------|
| Unable to license AutoStore server<br>on an Intel NUC computer because<br>of Invalid Server ID. | AutoStore requires the system serial<br>number for licensing. The Inv<br>alid Server ID message is<br>received when licensing AutoStore<br>if the serial number in the System<br>Information is not set on an Intel<br>Next Unit of Computing (NUC)<br>computer. | The serial number on a NUC<br>computer is part of the SMBIOS and<br>may be set manually using the Intel<br>Integrator Toolkit (ITK). The ITK is<br>available for download at the <i>Intel</i><br><i>Download Center</i> . Use the option to<br><b>Customize this Computer's BIOS</b><br><b>file</b> to set an SMBIOS serial number<br>with the ITK. |

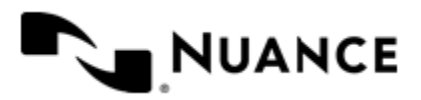